# COMO RECUPERAR OS PEDIDOS DE UM BANCO DANIFICADO

Este guia trata de casos onde o banco está muito danificado para ser utilizado, existe um pedido recém-criado e não há nenhum backup onde ele exista.

#### Observações sobre este guia:

→ Pelo fato de não haver mais suporte para Windows XP não serão utilizadas imagens específicas para ele, mas consideraremos uma instalação que seja de um computador que foi atualizado do Windows XP para uma versão mais recente, nesse caso os caminhos de pastas e arquivos podem ser considerados os mesmos.

 $\rightarrow$  Há casos de bancos danificados que nem esse procedimento recupera os pedidos.

 $\rightarrow$  Este é um procedimento avançado e é recomendado que seja acompanhado por alguém que saiba usar o computador para atividades mais complexas.

#### Antes de iniciar o processo o que preciso saber?

 $\rightarrow$  Em qual versão do Windows meu catálogo foi instalado!

→ Não posso ter retornado um backup de antes de criar o pedido, já que dessa forma eu perderei o banco danificado e não encontrarei o pedido de qualquer jeito!

 $\rightarrow$  É uma boa ideia ler o <u>Guia de Backup e Restauração</u> para saber como realizar a restauração do banco não danificado.

 $\rightarrow$  Todos os passos são importantes e não devem ser pulados!

### Procedimento para recuperar pedido de banco danificado

Antes de qualquer coisa, certifique-se de que o tanto o Catálogo CHG 2.7 e o CHG - Balcão estejam fechados.

Abrir o programa Meu Computador

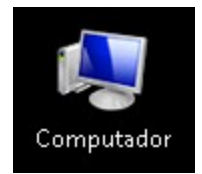

Entrar nas seguintes pastas

Procedimento para versões Windows XP

Disco Local (C:)  $\rightarrow$  Arquivos de Programas  $\rightarrow$  CHG  $\rightarrow$  db

Procedimento para versões mais recentes do Windows

**Disco Local (C:)**  $\rightarrow$  **ProgramData** (Pasta Oculta)  $\rightarrow$  **CHG**  $\rightarrow$  **db** 

Dentro da pasta db haverá o arquivo CHGV3.FDB.

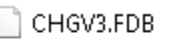

📄 images.sqlite

📄 tmp.txt

Selecioná-lo e renomeá-lo para o que achar melhor, mas ele precisa ter um nome diferente de tudo que tiver na pasta.

| _CHGV3.FDB    |
|---------------|
| images.sqlite |
| tmp.txt       |

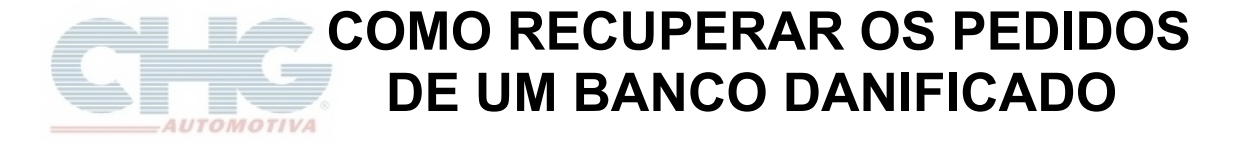

Em seguida abrir o programa Catálogo CHG 2.7, o programa iniciará como se fosse a primeira vez depois da instalação.

Retorne o Backup mais recente que houver, caso haja dúvidas acesse o Guia de Backup e Restauração.

Após a restauração, abra o Catálogo CHG 2.7, novamente.

#### Clique em Opções.

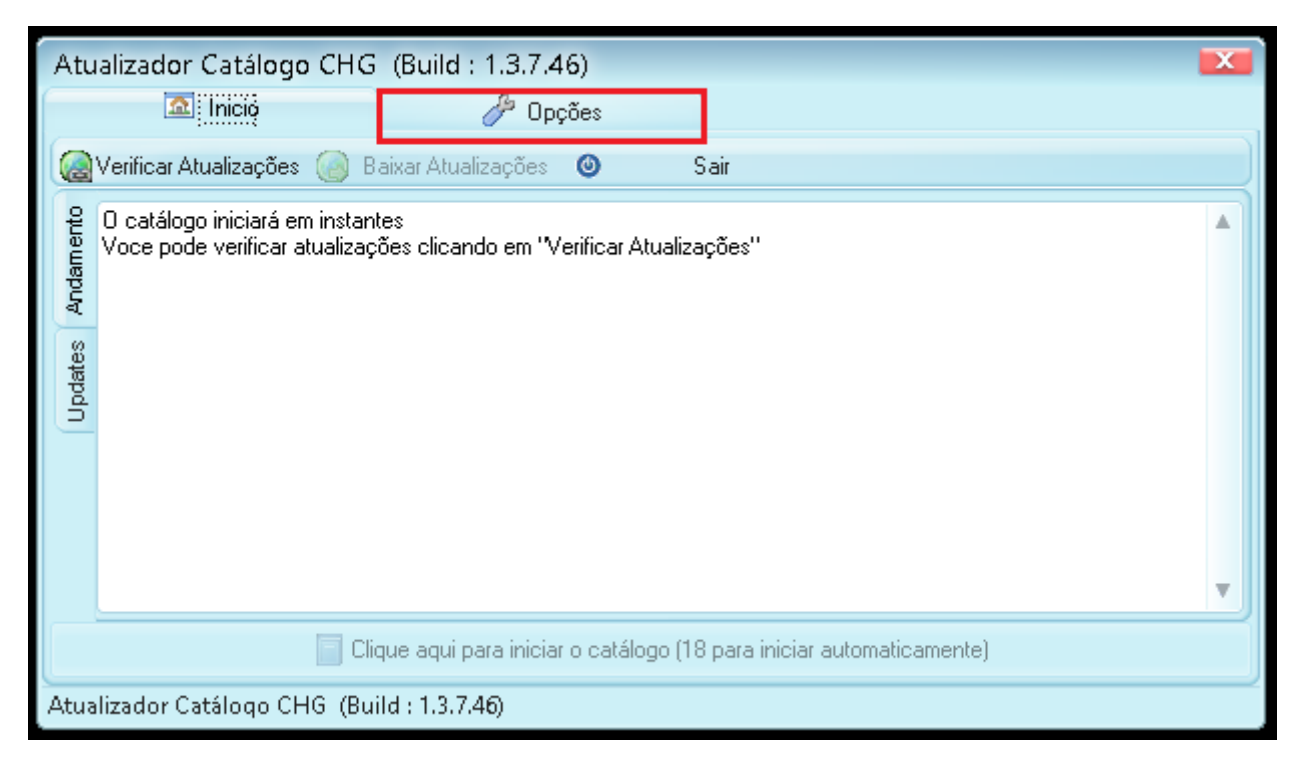

Em seguida clique em Opções Avançadas.

| Atualizador Catálogo CHG (Build : 1.3.7.46)                                                                                                    |     |
|----------------------------------------------------------------------------------------------------|-----|
| 🔝 Inicio 🥜 Öpções                                                                                                    |     |
| 🏠 Geral 🛛 🚳 Acesso a Internet 🗔 Opções Avançadas 🛛 🔂 Backup/Restore                                                                                                    |     |
| 🗹 Se houverem atualizações disponíveis instala-las automaticamente a cada 🛛 7 🔶 dias. (O desabilita)                                                                                                    |     |
| ☑ Refaz updates automaticamente a cada 500                                                                                                    |     |
| 🗹 Permitir múltiplas instâncias do catálogo                                                                                                    |     |
| Mantém em memória os pedidos durante o refaz updates                                                                                                    |     |
| ✓ Habilitar melhorias visuais                                                                                                    |     |
| 💿 Baixar todas as atualizações antes de instalar 💿 Baixar e instalar uma atualização de cada vez                                                                                                    |     |
| Utilizar threads podem diminuir o tempo da atualização drásticamente, mas podem não ter o efeito desejado<br>em computadores muito antigos.Só altere a opção abaixo se a atualização passou a demorar mais. |     |
| Dividir a atualização em 🏾 🗢 partes. Máximo : 15. Selecione 1 para não utilizar threads                                                                                                    |     |
| 🕞 Gerar Relatório do Equipamento 💿 Ajuda 💿 Aplicar 🔯 Cancelar 🔄 Defa                                                                                                    | ult |
| Atualizador Catálogo CHG (Build : 1.3.7.46)                                                                                                    |     |

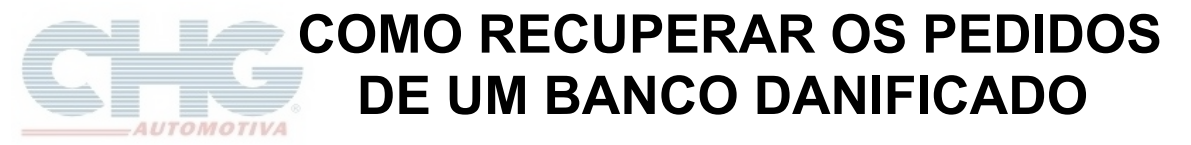

Será exibida a janela com várias opções, selecionar Recuperar pedidos banco danificado

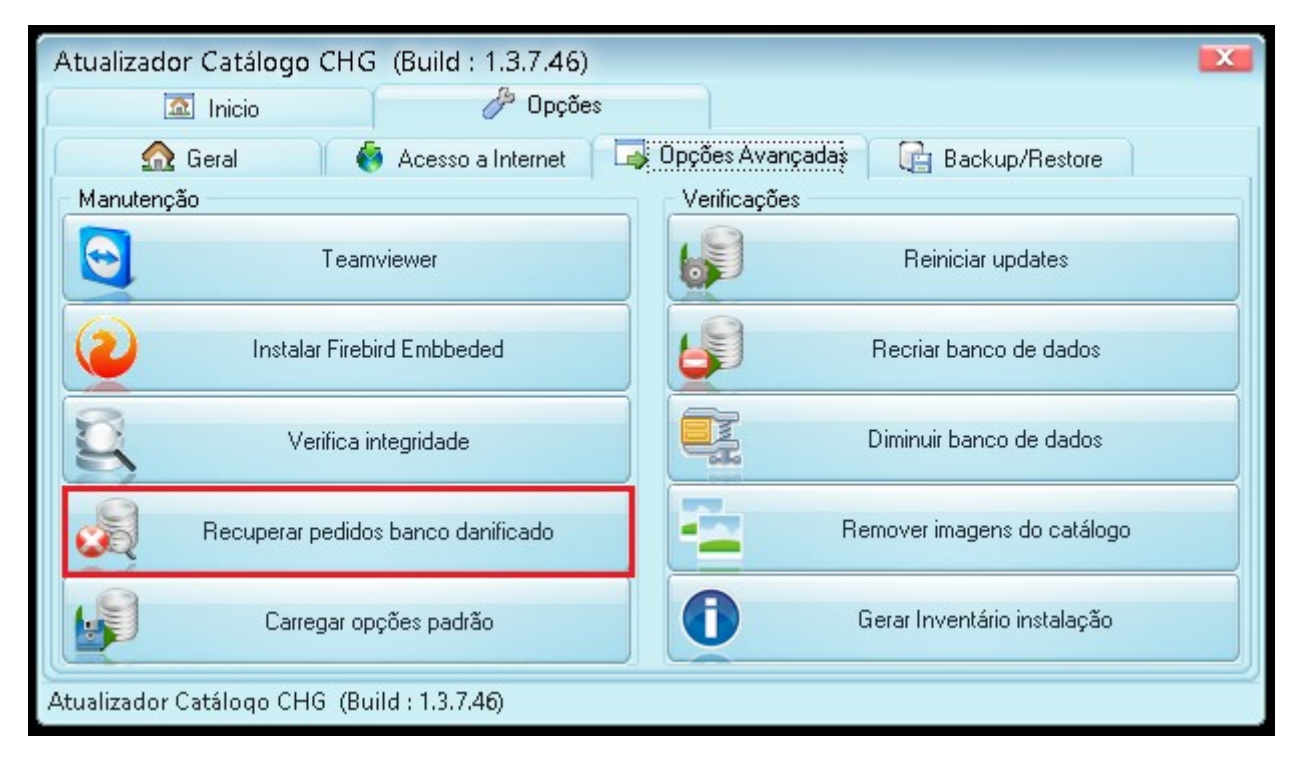

Em seguida aparecerá a seguinte pergunta

| Atualizador Catálogo CHG (Build : 1.3.7.46)                                                                                                    |
|----------------------------------------------------------------------------------------------------|
| 🏠 Geral 🛛 🍓 Acesso a Internet 🗔 Opções Avançadas 🕞 Backup/Restore                                                                                                    |
| Manutenção Verificações                                                                                                    |
| Teamviewer Reiniciar updates                                                                                                    |
| Cópia de pedidos 🗾 🔤                                                                                                    |
| Essa funcão copiará os pedidos de um banco danificado e para o seu banco atual.<br>Tenha em mente que TODOS os pedidos do banco atual serão APAGADOS<br>Você deseja continuar com a operação? |
| Carregar opções padrão Gerar Inventário instalação                                                                                                    |
| Atualizador Catálogo CHG (Build : 1.3.7.46)                                                                                                    |

Para continuar clicar em Sim

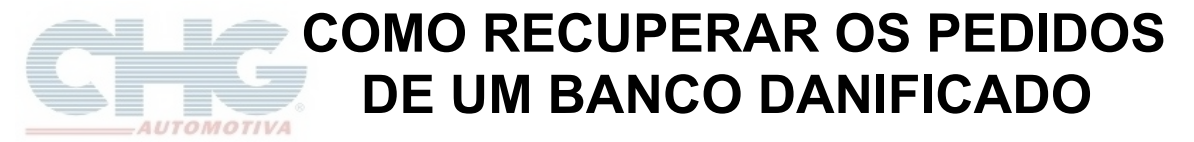

Na janela seguinte, selecione o **Tipo de Conexão**: Local E Clique no botão **Procurar** 

| Atualizador                    | Catálogo CH              | IG (Build : 1.3.7                        | 7.46)                         |                 |                      | × |
|--------------------------------|--------------------------|------------------------------------------|-------------------------------|-----------------|----------------------|---|
|                                | Inicio                   | <i>/</i> (                               | Dpções                        |                 |                      |   |
| 📄 💮 👧                          | eral                     | 🔞 Acesso a Inter                         | net 📑 O                       | pções Avançadas | 🕞 Backup/Restore     |   |
| <ul> <li>Manutenção</li> </ul> |                          |                                          |                               | Verificações —  |                      |   |
| Conectar ao                    | banc <mark>o de</mark> b | ackup                                    |                               |                 | <b>X</b>             |   |
| Tipo de Conex<br><u>Loca</u> t | (ão                      | rotocolo (caso não s<br>ICP/IP (recomend | aiba selecione<br>Iado) 🚫 [PX | TCP/IP)         | ○ <u>N</u> amed Pipe |   |
| <u>H</u> ost ou IP             |                          |                                          | <u>P</u> orta                 | 3050            | Ping                 |   |
| <u>A</u> rquivo                |                          |                                          |                               |                 | Pr <u>o</u> curar    |   |
| - Usuário e senł               | na de acesso ac          | o banco Firebird —                       |                               |                 |                      |   |
| <u>U</u> suário                | SYSDBA                   |                                          | <u>S</u> enha                 | *****           |                      |   |
| Testar                         |                          |                                          |                               |                 | Ok Cancelar          |   |
| Atualizador Ca                 | táloqo CHG (             | Build : 1.3.7.46)                        |                               |                 |                      |   |

Na tela Abrir, digite o destino do arquivo CHGV3.FDB no campo Nome e altere o Tipo para Arquivo Firebird(\*.fdb)

#### **Destinos:**

Windows XP  $\rightarrow$  C:\ProgramFiles\CHG\db

Windows Recente  $\rightarrow$  C:\ProgramData\CHG\db

| Atualizador       | Catálogo (        | CHG (B   | uild : 1.3.7.46)         |       |   |     |          | X        |
|-------------------|-------------------|----------|--------------------------|-------|---|-----|----------|----------|
| P                 | Inioio            | - Y      | A Opcões                 |       |   |     |          |          |
|                   | Abrir             |          |                          |       |   |     | L_X_     | estore   |
| – Manutenç        | <u>E</u> xaminar: | 📑 Doo    | cumentos                 |       | 4 | 🔁 🚞 | × 🔢 🔻    |          |
| Conectar          |                   |          |                          |       |   |     |          |          |
| - Tipo de Col     |                   |          |                          |       |   |     |          |          |
| (€) <u>L</u> ocal |                   |          |                          |       |   |     |          |          |
|                   |                   |          |                          |       |   |     |          |          |
| Host ou IP        |                   |          |                          |       |   |     |          |          |
| <u>A</u> rquivo   |                   |          |                          |       |   |     |          |          |
| Usuário e s       | •                 |          |                          |       |   |     | Þ        |          |
| <u>U</u> suário   | Nome:             | C        | V ProgramDiateV CUCV     | аы    |   |     | A hair   |          |
|                   | <u>N</u> ome.     | L        | . vriogrambala (chu y    | , uuj |   |     | April    |          |
| Testar            | <u>T</u> ipo:     | A        | vrquivo Firebird (*.fdb) |       |   |     | Cancelar | Cancelar |
|                   |                   |          |                          |       |   |     | 2        |          |
| Atualizador C     | atálogo CHG       | (Build : | 1.3.7.46)                |       |   |     |          |          |

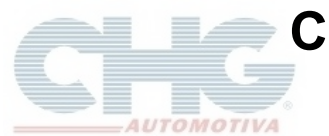

## COMO RECUPERAR OS PEDIDOS DE UM BANCO DANIFICADO

#### Em seguida clique em Abrir

Selecione o arquivo que você renomeou antes e clique em Abrir

| Atualizador                                 | Catálogo CHG (           | Build : 1.3.7.46)        |   |                          | X        |
|---------------------------------------------|--------------------------|--------------------------|---|--------------------------|----------|
| P                                           | Inicio                   | A Opcões                 |   |                          |          |
|                                             | Abrir                    |                          |   | L X                      | estore   |
| Manutenç                                    | <u>E</u> xaminar: 🏻 🐌 dl | )                        | ۳ | 🗢 🗈 📸 💌                  |          |
| Conectar<br>– Tipo de Cor                   | Nome 🔺                   |                          |   | Data de modificação 🛛 Ti |          |
| (■) Local                                   | _CHGV3.FDB               |                          |   | 21/08/2015 08:58 A       |          |
|                                             | CHGV3.FDB                |                          |   | 21/08/2015 10:01 A       |          |
| Host ou IP                                  | _                        |                          |   |                          |          |
| _<br><u>A</u> rquivo                        |                          |                          |   |                          |          |
| Usuário e si                                | •                        |                          |   | ) •                      |          |
| <u>U</u> suário                             | <u>N</u> ome:            | _CHGV3.FDB               |   | Abrir                    |          |
| Testar                                      | <u>T</u> ipo:            | Arquivo Firebird (*.fdb) |   | ▼ Cancelar               | Cancelar |
|                                             |                          |                          |   |                          |          |
| Atualizador Catálogo CHG (Build : 1.3.7.46) |                          |                          |   |                          |          |

Verifique se o nome do arquivo está correto e se estiver clique em Ok

| Atualizador                                            | r Catálogo CHG (Build : 1.3.7.46) 🔤                                                                                                    |    |
|--------------------------------------------------------|----------------------------------------------------------------------------------------------------|----|
|                                                        | Inicio 🤌 Opções                                                                                                    |    |
| <u></u>                                                | Geral 🛛 🄞 Acesso a Internet 🗔 Opções Avançadas 🛛 🔂 Backup/Restore                                                                                                    |    |
| - Manutençã                                            | o Verificações                                                                                                    |    |
| Conectar a                                             | o banco de backup 🛛 🔼 🚺                                                                                                    | 41 |
| <ul> <li>Tipo de Cone</li> <li><u>L</u>ocal</li> </ul> | exão Protocolo (caso não saiba selecione TCP/IP) <ul> <li><u>R</u>emoto</li> <li><u>I</u>CP/IP (recomendado)</li> <li><u>I</u>PX</li> <li><u>N</u>amed Pipe</li> </ul> |    |
| <u>H</u> ost ou IP                                     | Porta 3050 Ping                                                                                                    |    |
| <u>A</u> rquivo                                        | C:\ProgramData\CHG\db\_CHGV3.FDB                                                                                                    |    |
| Usuário e ser                                          | nha de acesso ao banco Firebird                                                                                                    | í. |
| <u>U</u> suário                                        | SYSDBA Senha                                                                                                    |    |
| Testar                                                 | Ok Cancelar                                                                                                    | j  |
| Atualizador C                                          | atálogo CHG (Build : 1.3.7.46)                                                                                                    |    |

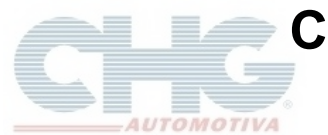

## COMO RECUPERAR OS PEDIDOS DE UM BANCO DANIFICADO

O programa exibirá o aviso se o arquivo estiver certo

| Atualizador                                 | Catálogo CHG (               | (Build : 1.3.7.46)                    | X                   |  |  |
|---------------------------------------------|------------------------------|---------------------------------------|---------------------|--|--|
|                                             | Inicio                       | 🦑 Opções                              |                     |  |  |
| 🕜 🕜 G                                       | eral 🛛 😽                     | Acesso a Internet 🛛 📑 Opções Avançada | as 🕞 Backup/Restore |  |  |
| <ul> <li>Manutenção</li> </ul>              |                              | - Verificações -                      |                     |  |  |
| Conectar ao                                 | banc <mark>o de</mark> backu | up                                    |                     |  |  |
| – Tipo de Conex                             | (ão Protoco                  | olo (caso não saiba selecione TCP/IP) |                     |  |  |
| ● Local ○                                   | <u>R</u> emoto <u>O T</u> CP | Conexão 🗾                             | ○ Named Pipe        |  |  |
| <u>H</u> ost ou IP                          |                              | Conectado com sucesso!                | <u>Ping</u>         |  |  |
| <u>A</u> rquivo                             | C:\ProgramData\CH            |                                       | Procurar            |  |  |
| - Usuário e senh                            | na de acesso ao ban          | Ok                                    |                     |  |  |
| <u>U</u> suário                             | SYSDBA                       |                                       |                     |  |  |
| Testar Ok Cancelar                          |                              |                                       |                     |  |  |
|                                             |                              |                                       |                     |  |  |
| Atualizador Catálogo CHG (Build : 1.3.7.46) |                              |                                       |                     |  |  |

Aguarde o programa terminar de atualizar e em seguida inicie o catálogo.